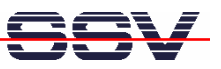

## How to use the Router Application Kit (RAK) Firmware with GSM/GPRS

The DIL/NetPC DNP/9200 Router Application Kit (RAK) supports GSM/GPRS-based links to the Internet.

• 1. Step: Run your web browser and access the web-based interface of the RAK firmware. Just enter: http://192.168.0.126:7777 within the URL field of your web browser.

| 🕲 Login - Mozilla Firefox                                                                                       |         |          |
|----------------------------------------------------------------------------------------------------|---------|----------|
| Datei Bearbeiten Ansicht Gehe Lesezeichen Extras Hilfe                                                          |         | 0        |
|                                                                                                    | 🖌 🖸 🧿 🚱 |          |
|                                                                                                    |         | <u>^</u> |
|                                                                                                    |         |          |
| DND/9200 PAK Web Configuration                                                                                  |         |          |
| DNP/9200 KAN web Configuration                                                                                  |         |          |
|                                                                                                    |         |          |
|                                                                                                    |         |          |
|                                                                                                    |         |          |
|                                                                                                    |         |          |
| Lestin                                                                                                    |         |          |
| Lögin                                                                                                    |         | =        |
| Production of the second second second second second second second second second second second second second se |         |          |
| Submit Cancel                                                                                                   |         |          |
| Please enter your password to access the admin page I                                                           |         |          |
|                                                                                                    |         |          |
|                                                                                                    |         |          |
|                                                                                                    |         |          |
|                                                                                                    |         |          |
| Copyright @ 2007 SSV All rights reserved. Build 2839                                                            |         |          |
| Fertig                                                                                                    |         | ~        |

• 2. Step: Please use the password *dnp9200* for your login. Please use only lowercase letters within the password. Then press the *Submit* button.

| 🛞 Mozilla Firefox             |                                               |                          |                                          |  |
|-------------------------------|-----------------------------------------------|--------------------------|------------------------------------------|--|
| Datei Bearbeiten Ansicht      | Gehe Lesezeichen Extras Hilfe                 |                          | <u>.</u>                                 |  |
| - 🔶 - 😂 🙁                     | 😭 쬘 http://192.168.0.126:7777/cgi-bin/login.c | ji                       | 💌 🗿 Go 💽                                 |  |
| ssv                           |                                               |                          |                                          |  |
|                               |                                               |                          |                                          |  |
|                               |                                               | >                        | Configuration                            |  |
|                               | Status                                        |                          | <u>^</u>                                 |  |
| Status                        | System status                                 |                          |                                          |  |
| System                        | System name :                                 | DNP/9200                 | System host name                         |  |
| Network                       | System location :                             | SSV Embedded Systems     | Location information                     |  |
| Services                      | Contact :                                     | support@ist1.de          | Contact information                      |  |
| General Similar               | Time and date :                               | Fri, 09.03.2007 17:35:26 | Current time and date of this system     |  |
| Serial port                   |                                               |                          |                                          |  |
| DynDNS                        | Status LAN1                                   |                          |                                          |  |
| • Email                       | IP address :                                  | 192.168.0.126            | Current device IP address                |  |
| Logout                        | Subnet mask :                                 | 255.255.255.0            | Current subnet mask of the local network |  |
| Status WAN                    |                                               |                          |                                          |  |
|                               | IP address :                                  | disabled                 | Current device IP address                |  |
|                               | Subnet mask :                                 | disabled                 | Current subnet mask of the network       |  |
|                               | or / _ D1/0                                   |                          |                                          |  |
|                               | Status DNS                                    |                          |                                          |  |
| @ 2007 SSV                    | Primary DNS server :                          | not set                  | Current DNS server adresse               |  |
|                               | Secondary DNS server :                        | not set                  | Current DNS server adresse               |  |
| http://192.168.0.126:7777/men | u.htm#                                        |                          |                                          |  |

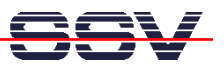

• 3. Step: Please select the menu item *Network* → *Modem* (see left frame of the web-based user interface). Then enter the pin code of your SIM card two times (please see the two fields *SIM PIN* and *Confirm SIM PIN*). Finally press the *Apply* button.

| 🥮 Mozilla Firefox                                           |                                                      |           |            |                                   |
|-------------------------------------------------------------|------------------------------------------------------|-----------|------------|-----------------------------------|
| <u>D</u> atei <u>B</u> earbeiten <u>A</u> nsicht <u>G</u> e | he <u>L</u> esezeichen E <u>x</u> tras <u>H</u> ilfe |           |            | 0                                 |
| 🔶 • 🔶 • 🤔 😣 🔗                                               | Mttp://192.168.0.126:7777/cgi-bin/login.cgi          |           |            | 💌 🔕 Go 💽                          |
| SSV                                                         | Modem configuration                                  | W         |            | Configuration                     |
| Statue                                                      | ISP settings                                         |           |            |                                   |
| System                                                      | Provider :                                           | D2 💌      | ]          | Choose your provider              |
| Network                                                     | SIM PIN :                                            | *****     |            | Enter PIN for your SIM card       |
| • LAN<br>• Modern                                           | Confirm SIM PIN :                                    | anana a   |            | Verify entered PIN                |
| Services                                                    | Connection settings                                  |           |            |                                   |
| Logouπ                                                      | Connect type :                                       | Manual 💌  | Connect    | Disconnected                      |
|                                                             | Disconnect type :                                    | Manual 💌  | Disconnect |                                   |
|                                                             | Connect notify :                                     | None 💌    | ]          | Select a connect notify method    |
|                                                             | Disconnect notify :                                  | None      | ]          | Select a disconnect notify method |
|                                                             | Nameserver and Gateway configure                     |           |            |                                   |
|                                                             | DNS :                                                | Dynamic 💌 | ]          | Use static, dynamic or other DNS  |
|                                                             | Gateway :                                            | Dynamic 💌 |            |                                   |
| © 2007 SSV                                                  |                                                      |           |            | OK Apply Cancel                   |
|                                                             |                                                      |           |            |                                   |

• **4. Step:** Press the embedded *Connect* button (see field *Connect type*) and wait until the RAK is connected to the Internet.

| 😻 Mozilla Firefox                                           |                                                       |                                         |            |                                   |
|-------------------------------------------------------------|-------------------------------------------------------|-----------------------------------------|------------|-----------------------------------|
| <u>D</u> atei <u>B</u> earbeiten <u>A</u> nsicht <u>G</u> e | he <u>L</u> esezeichen E <u>x</u> tras <u>H</u> illfe |                                         |            | O                                 |
| 🦕 <del>-</del> 🔶 - 🥰 😣 🔗                                    | Mttp://192.168.0.126:7777/cgi-bin/login.cgi           |                                         |            | 💌 📀 😡 💽                           |
| SSV                                                         | Modem configuration                                   |                                         |            | Configuration                     |
|                                                             | ISP settings                                          |                                         |            |                                   |
| Status                                                      | Provider :                                            | D2 💌                                    |            | Choose your provider              |
| Network                                                     | SIM PIN :                                             | *****                                   |            | Enter PIN for your SIM card       |
| • LAN                                                       | Confirm SIM PIN :                                     | And And And And And And And And And And |            | Verify entered PIN                |
| Modem Services                                              | Connection settings                                   |                                         |            |                                   |
| Logoul                                                      | Connect type :                                        | Manual 💌                                | Connect    | Connecting :                      |
|                                                             | Disconnect type :                                     | Manual 💌                                | Disconnect | •                                 |
|                                                             | Connect notify :                                      | None 💌                                  |            | Select a connect notify method    |
|                                                             | Disconnect notify :                                   | None 💌                                  |            | Select a disconnect notify method |
|                                                             | Nameserver and Gateway configure                      |                                         |            |                                   |
|                                                             | DNS :                                                 | Dynamic 💌                               |            | Use static, dynamic or other DNS  |
|                                                             | Gateway :                                             | Dynamic 💌                               |            |                                   |
| © 2007 SSV                                                  |                                                       |                                         |            | OK Apply Cancel                   |

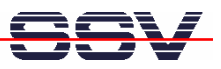

**Please note:** Without an Internet connection, there is no interface device with the name *ppp0*. Verify this with the help of a Telnet session. Use *ifconfig* for more details.

• **5. Step:** The web-based user interface shows a connect message if the RAK is connected to the Internet. Within your Telnet session you find then *ppp0*. It's now possible to access host computers within the Internet over the GSM/GPRS wireless link.

| Telnet 192.168.0.126                                                                                                    | × |
|----------------------------------------------------------------------------------------------------|---|
| DNP/9200 login: root<br>Password:<br>[root@DNP/9200 /root]\$ifconfig<br>eth0 Link encap:Ethernet HWaddr 02:80:AD:20:CA:78<br>inet addr:192.168.0.126 Bcast:192.168.0.255 Mask:255.255.255.0<br>UP BROADCAST RUNNING MULTICAST MTU:1500 Metric:1<br>RX packets:10781 errors:0 dropped:0 overruns:0 frame:0<br>TX packets:6024 errors:0 dropped:0 overruns:0 carrier:0<br>collisions:0 txqueuelen:1000<br>Interrupt:24 Base address:0xc000                                                                                                    |   |
| lo Link encap:Local Loopback<br>inet addr:127.0.0.1 Mask:255.0.0.0<br>UP LOOPBACK RUNNING MIU:16436 Metric:1<br>RX packets:8 errors:0 dropped:0 overruns:0 frame:0<br>TX packets:8 errors:0 dropped:0 overruns:0 carrier:0<br>collisions:0 txqueuelen:0                                                                                                    |   |
| PPPØ Link encap:Point-to-Point Protocol<br>inet addr:90.187.43.252 P-t-P:192.168.100.101 Mask:255.255.255.255<br>UP POINTOPOINT RUNNING NOARP MULTICAST MTU:1500 Metric:1<br>RX packets:6 errors:0 dropped:0 overruns:0 frame:0<br>TX packets:8 errors:0 dropped:0 overruns:0 carrier:0<br>collisions:0 txqueuelen:3                                                                                                    |   |
| <pre>[root@DNP/9200 /root]\$ping dilnetpc.com<br/>PING dilnetpc.com (212.227.224.85): 56 data bytes<br/>64 bytes from 212.227.224.85: icmp_seq=0 ttl=51 time=899.1 ms<br/>64 bytes from 212.227.224.85: icmp_seq=2 ttl=51 time=600.7 ms<br/>64 bytes from 212.227.224.85: icmp_seq=3 ttl=51 time=540.6 ms<br/>64 bytes from 212.227.224.85: icmp_seq=4 ttl=51 time=540.6 ms<br/>64 bytes from 212.227.224.85: icmp_seq=4 ttl=51 time=540.6 ms<br/>64 bytes from 212.227.224.85: icmp_seq=5 ttl=51 time=540.6 ms<br/>64 bytes from 212.227.224.85: icmp_seq=5 ttl=51 time=540.6 ms<br/>64 bytes from 212.227.224.85: icmp_seq=6 ttl=51 time=540.6 ms<br/>64 bytes from 212.227.224.85: icmp_seq=7 ttl=51 time=540.6 ms<br/>64 bytes from 212.227.224.85: icmp_seq=7 ttl=51 time=540.7 ms<br/>64 bytes from 212.227.224.85: icmp_seq=8 ttl=51 time=600.7 ms</pre> |   |
| dilnetpc.com ping statistics<br>10 packets transmitted, 9 packets received, 10% packet loss<br>round-trip min/avg/max = 540.6/613.8/899.1 ms<br>[root@DNP/9200 /root]\$                                                                                                    | • |

• **6. Step:** Please try out the Internet connection. Run a *ping* command to *dilnet.com* or any other server. E.g.:

## ping dilnetpc.com

The DNP/9200 Linux contains three other commands for Internet server access. The following table shows more details.

| Command | Function                                                     |
|---------|--------------------------------------------------------------|
| wget    | Read file from or write file to a HTTP server.               |
| ftpput  | Linux command line tool for automating FTP (file) transfers. |
| ftpget  | Linux command line tool for automating FTP (file) transfers. |

• **7. Step:** Finally disconnect the RAK connection to the Internet. Please press the embedded *Disconnect* button (see field *Disconnect type*) and wait until the RAK is disconnected from the Internet.

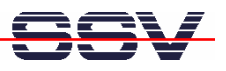

| •                            |                                                                        |                          |                              |                                   |
|------------------------------|------------------------------------------------------------------------|--------------------------|------------------------------|-----------------------------------|
| 🥮 Mozilla Firefox            |                                                                        |                          |                              |                                   |
| Datei Bearbeiten Ansicht Geh | e Lesezeichen Extras Hilfe                                             |                          |                              |                                   |
| 🔷 • 🔷 • 😂 😢 😭                | Whttp://192.168.0.126:7777/cgi-bin/login.cgi                           |                          |                              | ✓ O Go C,                         |
| ee.//                        |                                                                        |                          |                              |                                   |
|                              |                                                                        |                          |                              |                                   |
|                              |                                                                        |                          |                              |                                   |
|                              |                                                                        |                          |                              | Configuration                     |
|                              |                                                                        |                          |                              |                                   |
|                              | Modem configuration                                                    |                          |                              | ĥ                                 |
|                              | C C                                                                    |                          |                              |                                   |
|                              | ISP settings                                                           |                          |                              |                                   |
| Status                       | Provider :                                                             | D2                       | ~                            | Choose your provider              |
| System                       | SIM PIN :                                                              | kokokok                  |                              | Enter PIN for your SIM card       |
| · LAN                        | Confirm SIM PIN :                                                      | dolokok                  |                              | Verify entered PIN                |
| • Modem                      |                                                                        |                          |                              |                                   |
| Services                     | Connection settings                                                    |                          |                              |                                   |
| Logout                       | Connect type :                                                         | Manual                   | Connect                      | Disconnected                      |
|                              | Disconnect type :                                                      | Manual                   | V Disconnect                 |                                   |
|                              | Connect notify :                                                       | None                     | ✓                            | Select a connect notify method    |
|                              | Disconnect notify :                                                    | None                     | ~                            | Select a disconnect notify method |
|                              | 2                                                                      |                          |                              |                                   |
|                              | Nameserver and Gateway configure                                       |                          |                              |                                   |
|                              | DNS :                                                                  | Dynamic                  | ~                            | Use static, dynamic or other DNS  |
|                              | Gateway :                                                              | Dynamic                  | ~                            |                                   |
|                              |                                                                        |                          |                              |                                   |
| ⊜ 2007 CO\/                  |                                                                        |                          |                              | OK Apply Cancel                   |
| © 2007 88V                   |                                                                        |                          |                              | ×                                 |
| Fertig                       |                                                                        |                          |                              |                                   |
|                              |                                                                        |                          |                              |                                   |
| <b>T</b> -1                  |                                                                        |                          |                              |                                   |
| SSV 5mboddod                 | Lipux - Voncion 0.62                                                   | 26                       |                              | ×                                 |
| - 35V Embedded               | Linux - Version 0.82.                                                  | 20                       |                              |                                   |
| DNP/9200 login:<br>Password  | root                                                                   |                          |                              | _                                 |
| [root@DNP/9200               | ∕root] <u>\$</u> ifconfig                                              |                          |                              |                                   |
| eth0 Link                    | encap:Ethernet HWado<br>addr:192 168 Ø 126 P                           | lr 02:80:A[<br>Scast:192 | ):20:CA:78<br>168 0 255 1    | Mask: 255 255 255 0               |
| <u>Ŭ</u> P BR                | ŎĂĎĊÁŠŢŢŔŨŇŇĬŇĠŦMŨĿŢĪ                                                  | CAST MTU                 | 1500 Metr                    | iç:1                              |
| кх ра<br>ТХ ра               | ckets:11094 errors:0<br>ckets:6281 errors:0 c                          | aroppea:0<br>dropped:0 ( | overruns:0<br>overruns:0 (   | frame:0<br>carrier:0              |
| çolli                        | sions:0 txqueuelen:10                                                  | 00                       |                              |                                   |
| Inter                        | rupt:24 Base address:                                                  | DACODO                   |                              |                                   |
| lo Link                      | encap:Local Loopback                                                   | 255 0 0 0                |                              |                                   |
| UP LO                        | OPBACK_RUNNING MTU:1                                                   | 16436 Metr               | ric:1                        |                                   |
| RX pa                        | ckets:8 errors:0 drop                                                  | ped:0 over               | runs:0 fra                   | ne:0                              |
| colli                        | sions:0 txqueuelen:0                                                   | ped.0 over               | runs o cari                  |                                   |
| [root@DNP/9200               | /root]\$                                                               |                          |                              |                                   |
| RX pa<br>TX pa<br>colli      | ckets:8 errors:0 drop<br>ckets:8 errors:0 drop<br>sions:0 txqueuelen:0 | ped:0 over<br>ped:0 over | rruns:0 fran<br>rruns:0 carı | ne:0<br>rier:0                    |
| [root@DNP/9200               | /root]\$                                                               |                          |                              |                                   |

**Please note:** Within the disconnect process the DNP/9200 Linux removes the *ppp0* interface from the internal device list.

That's all.